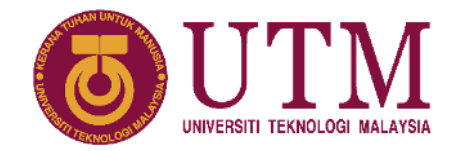

# MANUAL PENGGUNA SISTEM PERMOHONAN BIASISWA (UTMNexus) USER MANUAL FOR SCHOLARSHIP APPLICATION SYSTEM (UTMNexus)

## PENGENALAN / INTRODUCTION

Manual pengguna Sistem Permohonan Biasiswa ini disediakan oleh pihak SPS bagi tujuan memudahkan pelajar membuat permohonan UTMNexus.

User manual for Scholarship Application System is prepared by SPS to facilitate students in applying for UTMNexus.

## TATACARA PENGGUNAAN / USER GUIDE

### 1.1 Log Masuk Pengguna / User Login

Pemohon dikehendaki log masuk ke dalam sistem OpenScholarship (pgs.utm.my/openscholarship). Langkah-langkah untuk log masuk ke dalam sistem adalah seperti berikut:

Applicants are required to login to OpenBiasiswa system (<u>pgs.utm.my/openscholarship</u>). Stepby-step instructions on how to login to the system are as follows:

- 1.1.1 Buka sistem OpenScholarship / Go to OpenScholarship system.
- 1.1.2 Klik butang 'Get An Account' / Click the 'Get An Account' button.
- 1.1.3 Masukkan maklumat akaun iaitu E-mel dan Kata Laluan anda / Fill in your account information i.e. Email Address and Password.
- 1.1.4 Klik butang 'Sign Up' untuk masuk ke dalam sistem / *Click the 'Sign Up' button to enter the system.*

| UNIVERSITI TEKNOLOGI MALAYSIA                              | Login To Your Account      |
|------------------------------------------------------------|----------------------------|
| OPEN SCHOLARSHIP FOR NEW<br>STUDENTS                       | Password Forget Password ? |
| We offer scholarships to new postgraduate students at UTM. | Sign In                    |

#### 1.2 Paparan Muka Hadapan / Front Page Display

1.2.1 Masukkan maklumat anda di bahagian 'Applicant Information' dan klik 'Save' / *Fill in your information in 'Applicant Information' section and click 'Save'.* 

| UTM                                                                                   |                                           |                   |              |                |                                |                      |                  |   |
|---------------------------------------------------------------------------------------|-------------------------------------------|-------------------|--------------|----------------|--------------------------------|----------------------|------------------|---|
| oplicant Details                                                                      |                                           |                   |              |                |                                |                      |                  |   |
| Process innert your personnal certain                                                 | a helice controling efficiency opplicatio | È.                |              |                |                                |                      |                  |   |
| Personal info                                                                         |                                           |                   |              |                |                                |                      |                  |   |
| Full Name *                                                                           |                                           |                   | IC/ACID No * |                | Date of Birth *                |                      | Notionality *    |   |
| Full Name                                                                             |                                           |                   |              |                | Salact Onite                   |                      | Piscus Select    |   |
| Address 1*                                                                            |                                           |                   |              | Address 2      |                                |                      |                  |   |
| Attaces for, Street Address                                                           |                                           |                   |              |                |                                |                      |                  | j |
| Postcode *                                                                            | District *                                | State *           |              | Country *      |                                |                      |                  |   |
| Pueloode                                                                              | Distant                                   | Parton            | w here       | AMERIPEIA      |                                |                      |                  |   |
| III Academic Info                                                                     |                                           |                   |              |                |                                |                      |                  |   |
| Type of Study *                                                                       |                                           | Method of Study * |              | Programme *    |                                |                      |                  |   |
| Perma Select                                                                          |                                           | Please Select     |              | Program Marrie |                                |                      |                  |   |
| Supervisor Title *                                                                    | Name*                                     |                   |              |                | Do you plan to stay in the car | ngus during you stud | 7* Pacasa Select | w |
| Phone Select                                                                          | v Signersheit Roman                       |                   |              |                |                                |                      |                  |   |
| Process Contributes Concernent Latives of<br>* Alle format . PAT (from Document Mall) | anot There are non-then too donate        | we.               |              |                |                                |                      |                  |   |
| Admission Offer Letter"                                                               |                                           |                   |              |                |                                |                      |                  |   |

1.2.2 Paparan Dashboard menunjukkan kategori biasiswa yang sedang dibuka / The Dashboard display shows the scholarship category that is currently open.

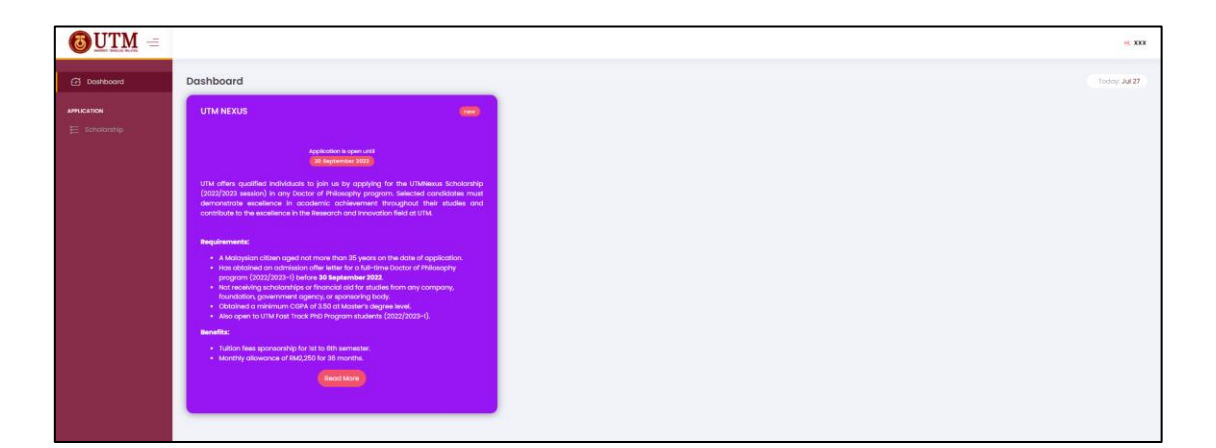

1.2.3 Klik tab 'Scholarship' dan 'Add Application' / *Click 'Scholarship' tab and 'Add Application'.* 

|          |                           |           |                      |                      |        | н, ХХХ                                                               |
|----------|---------------------------|-----------|----------------------|----------------------|--------|----------------------------------------------------------------------|
|          | Scholarship Application   |           |                      |                      |        | Today: Jul 27                                                        |
| Amacanon | E Scholarship Application |           |                      |                      |        | + Add Application                                                    |
|          | Session                   | Programme | Scholan Hip<br>No ne | Coste of Application | Stolus | Action           5         ~           Disploying 1 - 0 of 0 records |

1.2.4 Pilih jenis biasiswa yang ingin dimohon / *Choose the type of scholarship that you want to apply for.* 

| New Application     | ×             |
|---------------------|---------------|
| Scholarship Offer * |               |
| PLEASE SELECT       | ~             |
|                     | × Close + Add |

#### **1.3** Paparan Maklumat Pengajian / Academic Information Display

- 1.3.1 Klik pada tab 'Academic Qualification' / Click 'Academic Qualification' tab.
- 1.3.2 Lengkapkan maklumat pengajian tertinggi yang dijalani sebelum pengajian semasa sahaja / *Fill in only the information on your previous highest academic qualification before the current study.*

| <b>UTM</b> =                        |                                       |                  | H. XXX                            |
|-------------------------------------|---------------------------------------|------------------|-----------------------------------|
| Danhavoni                           | Academic Qualification                |                  | Today Jul 27                      |
|                                     |                                       |                  |                                   |
| DETARS                              | 5 - JUNE2086-013-1147-304 W/1000-2010 |                  |                                   |
| P Academic<br>Qualification         | D Search.                             |                  | + Add Acodemic Custification      |
| Sources                             | # Name of Degree Awarded              | s Level          | Action                            |
| Research & Academic<br>Awards       | -                                     | No records found |                                   |
| D. Research Attachment              |                                       |                  |                                   |
| V Declaration                       |                                       |                  | s 🗸 Displaying I – 0 of Urtecaras |
| Basecorch Attachmont<br>Decloration |                                       |                  | 3 ✓ Displaying 1 - 0 of 3 records |

#### 1.4 Paparan Maklumat Pendapatan/Kewangan / Income/Financial Information Display

- 1.4.1 Klik pada tab 'Income/Financial Sources' / *Click the 'Income/Financial Sources tab.*
- 1.4.2 Borang pengesahan pendapatan hanya perlu dilengkapkan oleh Ibu Bapa/Penjaga yang tidak bekerja atau tidak mempunyai slip gaji. Untuk Ibu Bapa/Penjaga yang bekerja, sila muat naik slip gaji pada pautan yang diberikan / The income verification form only needs to be completed by Parent/Guardian who is not working or does not have a salary slip. For working Parent/Guardian, please only upload the salary slip on the given link.
- 1.4.3 Pemohon perlu memuat turun borang pengesahan pendapatan dari pautan yang diberikan dalam jadual dan mengisi maklumat secara manual / Applicants need to download the income verification form from the link in the table and fill in the information manually.
- 1.4.4 Pemohon perlu memuat naik semula borang pengesahan pendapatan yang telah dilengkapkan / *Applicants need to reupload the completed income verification form.*

|                                                                                                    |                                                                                                    | H. XXX        |
|----------------------------------------------------------------------------------------------------|----------------------------------------------------------------------------------------------------|---------------|
| Destribuord                                                                                                    | Income/Financial Sources <ul></ul>                                                                                                    | Today: Jul 27 |
| E Scholansip  errans  coulilication  from/Francial  sources  coulilication  coulilication  coulilications  coulilications  cou | Income / Financial Sources      Additional Information:     For opploants who proved (guardiant) (goours are Net Employed at Employed at Employed Employed at Employed at Employed at Employed Employed Em      |               |
| Augres     Augres     Peeserch Attochment     Cocconston                                                                                                    | * / Be former: PTV (uet Screen Holds)  Attachment FB *  Definition fB *  B  Filename Filename Action  Comparison Comparison Comparis | _             |

#### 1.5 Paparan Maklumat Penerbitan / Publication Information Display

- 1.5.1 Klik pada tab 'Publications' / *Click the 'Publications' tab.*
- 1.5.2 Pilih jenis penerbitan / Select the type of publications: (i)
   Conference/Proceeding Paper; ii) Article/Review; iii) Book Chapter; iv)
   Book.
- 1.5.3 Pemohon perlu mengemaskini maklumat penerbitan yang dihasilkan pada semester berkaitan seperti yang diminta / *Applicants need to update the publication information published in the related semester as requested.*
- 1.5.4 Pemohon perlu memuat naik muka surat pertama penerbitan yang telah disahkan oleh Penyelia sahaja / *Applicants need to only upload the first page of the publication that has been verified by the Supervisor.*
- 1.5.5 Klik 'Save' untuk meneruskan penambahan maklumat penerbitan yang lain atau keluar dari sistem / *Click 'Save' to continue adding other publication information or to exit the system.*

|                               |                                                   |             |               | H. XXX                            |
|-------------------------------|---------------------------------------------------|-------------|---------------|-----------------------------------|
| C Destioned                   | Publication                                       |             |               | Today: Jul 27                     |
| APPLICATION                   | n - Publication                                   |             |               |                                   |
| E Scholorship                 | Publication                                       |             |               |                                   |
| DETAILS                       |                                                   |             |               | + Add Publication                 |
| Cualification                 | P search.                                         |             |               |                                   |
| Sources                       |                                                   | Accession 1 | <u>11/183</u> | 1000                              |
| Publications                  | # Book / Book Chapter / Article / Contenence Name | Category    | Status        | Action                            |
| Research & Academic<br>Awords |                                                   | No reco     | rds found     |                                   |
| Research Attachment           |                                                   |             |               |                                   |
| V Declaration                 |                                                   |             |               | 5 V Displaying 1 - 0 of 0 records |
|                               |                                                   |             |               |                                   |

#### 1.6 Paparan Maklumat Pengiktirafan / Award/Recognition Information Display

- 1.6.1 Klik pada tab 'Research and Academic Awards' / *Click the 'Research and Academic Awards' tab.*
- 1.6.2 Pemohon perlu memasukkan maklumat Penghargaan/Pengiktirafan yang diterima daripada peringkat kelayakan yang terkini sahaja (jika ada) / *Applicants need to fill in the Award/Recognition received from the latest qualification only (if any).*

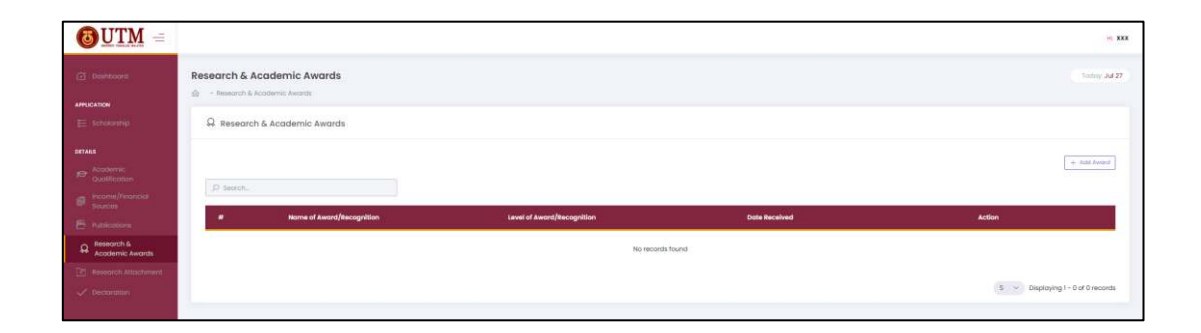

### 1.7 Paparan Maklumat Lampiran Penyelidikan / Research Attachment Information Display

- 1.7.1 Klik pada tab 'Research Attachment' / Click the 'Research Attachment' tab.
- 1.7.2 Pemohon perlu memuat naik tiga dokumen (Research Proposal, Gantt Chart, Self Reflective Essay) dan klik butang 'Upload' / Applicants need to upload three documents (Research Proposal, Gantt Chart, Self Reflective Essay) and click the 'Upload' button.
- 1.7.3 Selepas anda selesai memuat naik dan menghantar lampiran, klik 'Next' untuk ke bahagian Deklarasi. Sila pastikan untuk membuat Deklarasi dan menghantar permohonan anda / *Once you have completed uploading and submitting the attachments, click 'Next' to go to the Declaration section. Please ensure to do your Declaration and submit your application.*

|              |                                                                                                    | * <b>IX</b>                                                                                                    |
|--------------|----------------------------------------------------------------------------------------------------|----------------------------------------------------------------------------------------------------|
| Destributed  | Research Attachment                                                                                                    | Tostry 3427                                                                                                    |
| E schokeship | Research Attachment                                                                                                    |                                                                                                    |
| arras        | Research hopposel Instruction     The sense while and apposed processes the proposel. Your research proposel fraum research proposel fraum research proposel fraum research proposel fraum research proposel fraum research proposel fraum research display of your proposel research research | double written in English it should septism the nature and scope of your proposed research, its significance, and how you plan to meet the sim of the research.<br>Is transfer how:<br><b>Is you deserve This achievening?</b> Your essay should be written in English. Your essay among others should describe your passion, commitment for the scholarship and huture planning if you are isslacted<br>ment.                                                                                                    |
|              | # Type of Document                                                                                                    |                                                                                                    |
|              | L Research Proposal *                                                                                                    | Choose File Sto file chosen                                                                                                    |
|              | 2. Gontt Chart *                                                                                                    | Choose file No file chosen                                                                                                    |
|              | 3. Self Reflective Essay *                                                                                                    | Choose File No file chosen                                                                                                    |
|              |                                                                                                    | The latence of the latence of the la |

### 1.8 Pengesahan / Verification

1.8.1 Kllik pada tab 'Declaration' untuk membuat pengesahan dan menghantar permohonan / *Click the 'Declaration' tab to verify and submit your application.* 

|                                               | × 333                                                                                                    |
|-----------------------------------------------|----------------------------------------------------------------------------------------------------|
| Dashboord                                     | Declaration today 34 27                                                                                                    |
|                                               |                                                                                                    |
| DETAILS                                       | * You are required to constantly check your enail for any updates and result amountement.                                                                                                    |
| Acodemic<br>Qualification                     | By citching submit, I hereby declare that all information given on this application is, to the best of my knowledge, correct and any misrepresentation or fabilitation of information or documents contained within this application may result in the cancellation of my application |
| Income/Financial     Sources     Publications | and/or award.                                                                                                    |
| Research & Academic<br>Awards                 | ≪ bank                                                                                                    |
| Research Attachment                           |                                                                                                    |
|                                               |                                                                                                    |

## HUBUNGI KAMI / CONTACT US

Sebarang pertanyaan lanjut mengenai biasiswa pascasiswazah, boleh hubungi Unit Penajaan Pascasiswazah SPS melalui emel dan talian yang tertera / Any further inquiries on postgraduate scholarship, please contact the SPS Postgraduate Scholarship Unit via the following ways:

Unit Penajaan Pascasiswazah / Postgraduate Scholarship Unit

Emel / Email: sps.scholarship@utm.myFacebook Messenger: School of Graduate Studies UTM

Laman web / Website

: https://sps.utm.my/scholarship/

Prepared by:

Postgraduate Scholarship Unit School of Graduate Studies UTM July 2022